No. 591851-0 1107-15

# **ISTRUZIONI PER L'INSTALLAZIONE**

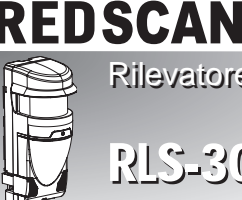

Rilevatore a scansione laser

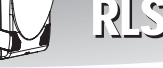

EDWALI

RLS-30605H

# SOMMARIO

| 1-1 PRIMA DELL'UTILIZZO1                                                                                                    |
|----------------------------------------------------------------------------------------------------|
| 1-2 PRECAUZIONI                                                                                                    |
| 1-3 IDENTIFICAZIONE DELLE PARTI                                                                                                    |
|                                                                                                    |
| FLUSSU DEL LAVORO                                                                                                    |
| 2 TIPI DI METODI DI INSTALLAZIONE E AREE DI                                                                                                    |
|                                                                                                    |
| 2-1 TIPI DI METODO DI INSTALLAZIONE                                                                                                    |
|                                                                                                    |
| 2-3 PROCEDURA DI IMPOSTAZIONE AREA                                                                                                    |
| 3 INSTALLAZIONE E REGOLAZIONE DELL'ANGOLO                                                                                                    |
| 3-1 INSTALLAZIONE SULLA PARETE O SU                                                                                                    |
|                                                                                                    |
|                                                                                                    |
| SUL RIPLANO A SOFETTO O SULUN PARETE,                                                                                                    |
| 34 CONFERMA DELLA POSIZIONE DEL                                                                                                    |
| RIPIANO DEL LASER                                                                                                    |
|                                                                                                    |
|                                                                                                    |
|                                                                                                    |
| 4-2 USCITA DI SEGNALE 8                                                                                                    |
| 4-3 COLLEGAMENTO DEL WALK TESTER                                                                                                    |
| 4-4 ACCENSIONE                                                                                                    |
| 4-5 INGRESSO ALIMENTAZIONE DEL                                                                                                    |
| RISCALDATORE9                                                                                                    |
| 4-6 DISPOSIZIONE SELETTORI                                                                                                    |
| 4-7 FUNZIONI LED                                                                                                    |
| 4-8 INIZIALIZZAZIONE ALLE IMPOSTAZIONI                                                                                                    |
| DI FABBRICA                                                                                                    |
|                                                                                                    |
| 5 IMPOSTAZIONE DELLE AREE DI RILEVAMENTO                                                                                                    |
| 5 IMPOSTAZIONE DELLE AREE DI RILEVAMENTO<br>ORIZZONTALI 1 E 2                                                                                         |
| 5 IMPOSTAZIONE DELLE AREE DI RILEVAMENTO<br>ORIZZONTALI 1 E 2<br>5-1 FUNZIONAMENTO SELETTORI                                                          |
| <ul> <li>5 IMPOSTAZIONE DELLE AREE DI RILEVAMENTO<br/>ORIZZONTALI 1 E 2</li> <li>5-1 FUNZIONAMENTO SELETTORI</li></ul>                                |
| <ul> <li>MPOSTAZIONE DELLE AREE DI RILEVAMENTO<br/>ORIZZONTALI 1 E 2</li> <li>F1 FUNZIONAMENTO SELETTORI</li></ul>                                    |
| <ul> <li>IMPOSTAZIONE DELLE AREE DI RILEVAMENTO<br/>ORIZZONTALI 1 E 2</li> <li>FUNZIONAMENTO SELETTORI</li></ul>                                      |
| <ul> <li>IMPOSTAZIONE DELLE AREE DI RILEVAMENTO<br/>ORIZZONTALI 1 E 2</li> <li>FUNZIONAMENTO SELETTORI</li></ul>                                      |
| <ul> <li>IMPOSTAZIONE DELLE AREE DI RILEVAMENTO<br/>ORIZZONTALI 1 E 2</li> <li>FUNZIONAMENTO SELETTORI</li></ul>                                      |
| <ul> <li>MPOSTAZIONE DELLE AREE DI RILEVAMENTO<br/>ORIZZONTALI 1 E 2</li> <li>FI FUNZIONAMENTO SELETTORI</li></ul>                                    |
| <ul> <li>MPOSTAZIONE DELLE AREE DI RILEVAMENTO<br/>ORIZZONTALI 1 E 2</li> <li>F FUNZIONAMENTO SELETTORI</li></ul>                                     |
| <ul> <li>IMPOSTAZIONE DELLE AREE DI RILEVAMENTO<br/>ORIZZONTALI 1 E 2</li> <li>IPOSTAZIONE MANUALE DELL'AREA DI<br/>RILEVAMENTO ORIZZONTALE</li></ul> |
| <ul> <li>MPOSTAZIONE DELLE AREE DI RILEVAMENTO<br/>ORIZZONTALI 1 E 2</li> <li>F1 FUNZIONAMENTO SELETTORI</li></ul>                                    |
| <ul> <li>IMPOSTAZIONE DELLE AREE DI RILEVAMENTO<br/>ORIZZONTALI 1 E 2</li> <li>F1 FUNZIONAMENTO SELETTORI</li></ul>                                   |
| <ul> <li>IMPOSTAZIONE DELLE AREE DI RILEVAMENTO<br/>ORIZZONTALI 1 E 2</li> <li>F1 FUNZIONAMENTO SELETTORI</li></ul>                                   |
| <ul> <li>IMPOSTAZIONE DELLE AREE DI RILEVAMENTO<br/>ORIZZONTALI 1 E 2</li> <li>F1 FUNZIONAMENTO SELETTORI</li></ul>                                   |
| <ul> <li>IMPOSTAZIONE DELLE AREE DI RILEVAMENTO<br/>ORIZZONTALI 1 E 2</li> <li>F1 FUNZIONAMENTO SELETTORI</li></ul>                                   |
| <ul> <li>IMPOSTAZIONE DELLE AREE DI RILEVAMENTO<br/>ORIZZONTALI 1 E 2</li> <li>F1 FUNZIONAMENTO SELETTORI</li></ul>                                   |
| <ul> <li>IMPOSTAZIONE DELLE AREE DI RILEVAMENTO<br/>ORIZZONTALI 1 E 2</li> <li>F1 FUNZIONAMENTO SELETTORI</li></ul>                                   |
| <ul> <li>IMPOSTAZIONE DELLE AREE DI RILEVAMENTO<br/>ORIZZONTALI 1 E 2</li> <li>F FUNZIONAMENTO SELETTORI</li></ul>                                    |
| <ul> <li>IMPOSTAZIONE DELLE AREE DI RILEVAMENTO<br/>ORIZZONTALI 1 E 2</li> <li>FUNZIONAMENTO SELETTORI</li></ul>                                      |
| <ul> <li>SIMPOSTAZIONE DELLE AREE DI RILEVAMENTO<br/>ORIZZONTALI 1 E 2</li> <li>FUNZIONAMENTO SELETTORI</li></ul>                                     |
| SIMPOSTAZIONE DELLE AREE DI RILEVAMENTO<br>ORIZZONTALI 1 E 2         5-1 FUNZIONAMENTO SELETTORI                                                      |
| SIMPOSTAZIONE DELLE AREE DI RILEVAMENTO<br>ORIZZONTALI 1 E 2         5-1 FUNZIONAMENTO SELETTORI                                                      |
| SIMPOSTAZIONE DELLE AREE DI RILEVAMENTO<br>ORIZZONTALI 1 E 2         5-1 FUNZIONAMENTO SELETTORI                                                      |
| SIMPOSTAZIONE DELLE AREE DI RILEVAMENTO<br>ORIZZONTALI 1 E 2         5-1 FUNZIONAMENTO SELETTORI                                                      |
| SIMPOSTAZIONE DELLE AREE DI RILEVAMENTO<br>ORIZZONTALI 1 E 2         5-1 FUNZIONAMENTO SELETTORI                                                      |
| SIMPOSTAZIONE DELLE AREE DI RILEVAMENTO<br>ORIZZONTALI 1 E 2         5-1 FUNZIONAMENTO SELETTORI                                                      |
| SIMPOSTAZIONE DELLE AREE DI RILEVAMENTO<br>ORIZZONTALI 1 E 2         5-1 FUNZIONAMENTO SELETTORI                                                      |

# CARATTERISTICHE

- \* L'intervallo di rilevamento ha un raggio di 30 m, max. 190 gradi
- \* Area di rilevamento orizzontale o verticale selezionabile
- \* Analisi di rilevamento intelligente per diversi tipi di applicazione come il controllo della videocamera PTZ, il rilevamento delle impronte, il controllo della direzione, il rilevamento del veicolo ecc. (\*1)
- Riconoscimento della posizione dell'intruso che può attivare 4 uscite indipendenti per il controllo PTZ
- Impostazione flessibile e semplice dell'area di rilevamento richiesta
- Riscaldatore integrato (-40 +60 °C)
- \* Uscita analogica (contatto a vuoto) e connessione IP
- \* Zona selezionabile per il controllo della videocamera PTZ utilizzando la connessione IP (\*1)
- \*1: Redscan Manager, software di impostazione opzionale, fornisce queste funzioni.

REDSCAN è un sensore di area che configura un'area di rilevamento di forma simile a una ventola e con un raggio di 30 m su un arco di 190 gradi, utilizzando raggi laser. REDSCAN rileva oggetti obiettivo emettendo raggi laser diretti verso l'obiettivo e misurando il tempo richiesto dai raggi emessi per essere riflessi e tornare al rilevatore. . Esistono tre modalità di rilevamento di un intruso. Area di

rilevamento orizzontale 1, Area di rilevamento orizzontale 2 e Area di rilevamento verticale. Ciascuna viene configurata con un algoritmo di rilevamento indipendente.

# **INTRODUZIONE**

1

# 1-1 PRIMA DELL'UTILIZZO

- Leggere il presente manuale di installazione prima dell'utilizzo.
- Il manuale utilizza le seguenti indicazioni di avviso per fornire informazioni relative all'uso corretto del prodotto e impedire che l'utente e altre persone ne risultino ferite e i beni danneggiati. Le indicazioni di avviso vengono descritte di seguito. Assicurarsi di comprendere queste precauzioni prima di leggere la parte rimanente del manuale.

| Attenzione                        | L'uso non conforme alle istruzioni fornite nel<br>presente avviso ed eventuali usi impropri<br>potrebbero comportare morte o ferite gravi. |  |  |  |
|-----------------------------------|----------------------------------------------------------------------------------------------------|--|--|--|
| ▲ Attenzione                      | L'uso non conforme alle istruzioni fornite nel<br>presente avviso ed eventuali usi impropri<br>potrebbero comportare morte o ferite gravi. |  |  |  |
| Questo simbolo indica proibizione |                                                                                                    |  |  |  |

L'azione proibita specifica viene indicata all'interno e/o vicino alla figura.

Questo simbolo richiede un'azione o fornisce un'istruzione.

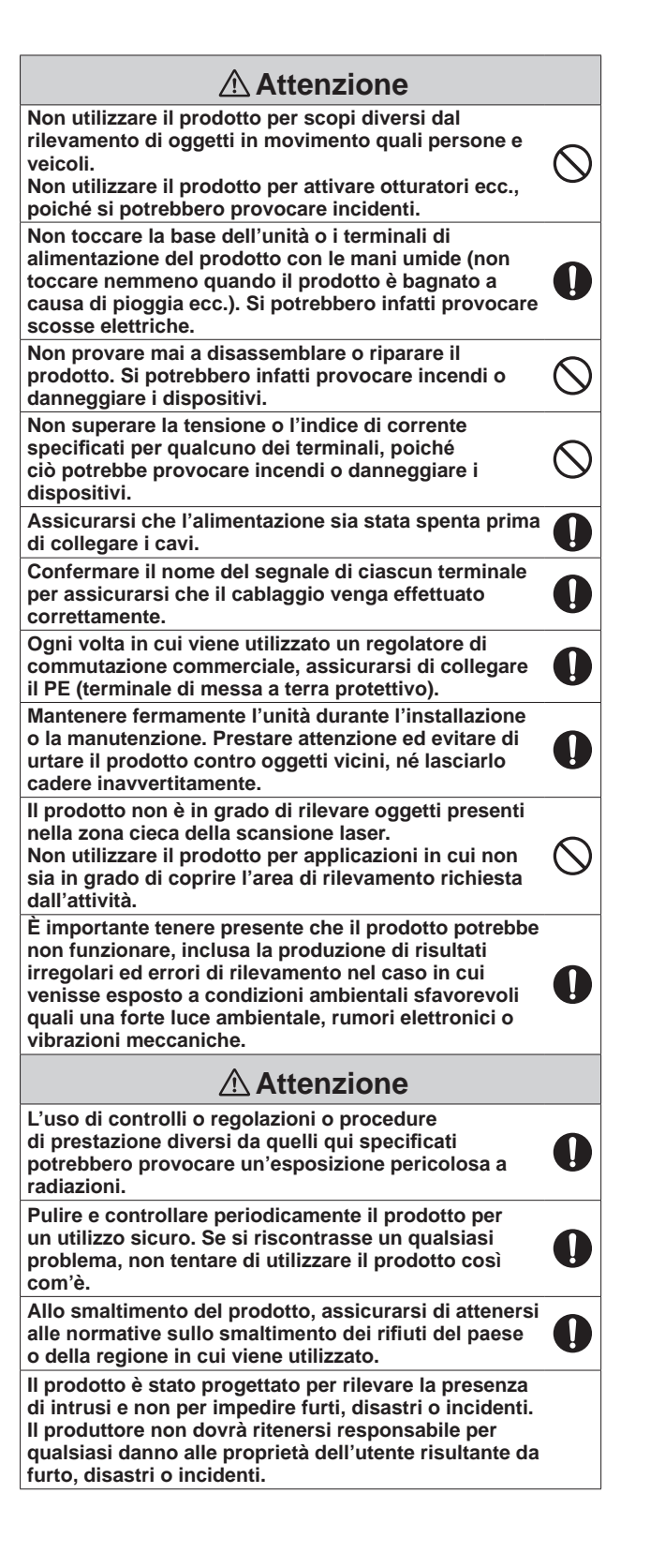

# 1-2 PRECAUZIONI

Installare il prodotto solo su una superficie solida.

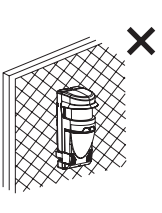

Installare il prodotto in modo che l'area di rilevamento non venga influenzata da interferenze quali erba alta o rami di alberi che si muovono al vento.

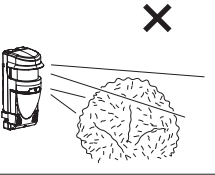

Non utilizzare il prodotto in condizioni in cui siano presenti fumi di solventi o gas corrosivi. Non utilizzare il prodotto in ambienti in cui potrebbero essere presenti particelle di condensa d'olio che potrebbero contaminare la finestra del rilevatore, provocando in tal modo errori di rilevamento e possibili corrosioni che potrebbero portare a errori del prodotto.

Nell'area di rilevamento

rilevare un intruso.

orizzontale, il prodotto deve

entro l'altezza di installazione consigliata per consentire di

Altezza di installazione

Da 0,7 m a 1 m

Non installare o lasciare il

prodotto in un'area esposta a

calore, vibrazioni o impatti che

eccedono gli intervalli indicati.

in genere essere utilizzato

Il simbolo " $\times$ " indica azioni proibite.

### Pulizia del prodotto

Pulire regolarmente la finestra anteriore utilizzando un panno inumidito. Una finestra anteriore sporca potrebbe limitare l'area di rilevamento a causa della sensibilità ridotta del laser. In aggiunta, un imbrattamento pesante della finestra potrebbe provocare errori di rilevamento.

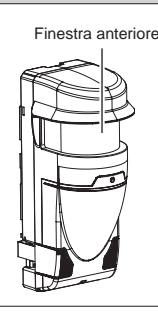

### Sulla sicurezza del laser

Questo prodotto è classificato come prodotto di Classe 1 in termini di standard di sicurezza.

Alimentazione media: Max. 0,015 mW (AEL)Lunghezza d'onda: 905 nmAmpiezza impulso: 4 nsPeriodo emissione: 36 μsStandard: IEC60825-1

La Classe 1 dello Standard di sicurezza laser significa che la sicurezza del prodotto laser appartenente a questa classe è garantita in condizioni operative normali (condizioni operative ragionevolmente prevedibili). Il prodotto è contrassegnato per indicare che esso rappresenta un dispositivo laser. Non sono necessarie altre misure di sicurezza.

Complies with 21 CFR 1040.10 and 1040.11 except for deviations pursuant to Laser Notice No.50, dated June 24, 2007.

Prodotto laser di Classe 1

Non esporre gli occhi direttamente al raggio laser.

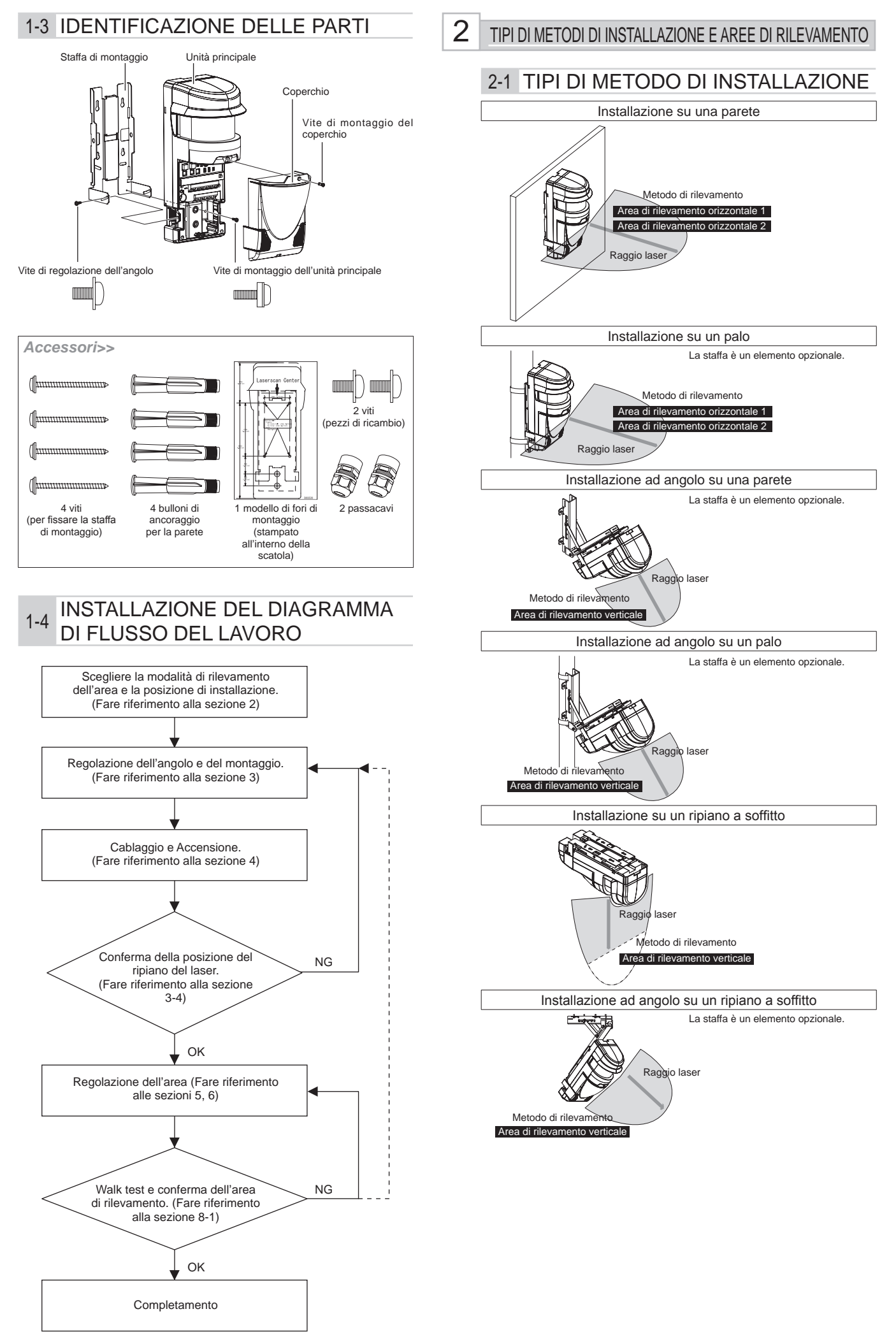

# 2-2 TIPI DI METODO DI RILEVAMENTO

Il metodo di rilevamento comprende le tre modalità di funzionamento, Area di rilevamento orizzontale 1, Area di rilevamento orizzontale 2 e Area di rilevamento verticale.

#### - Area di rilevamento orizzontale 1 H1

Questa modalità consente l'impostazione di un'area di rilevamento di forma simile a una ventola in direzione orizzontale con un raggio massimo di 30 m, un angolo di ampiezza di 180 gradi e una larghezza di 1 m (\*1).

Con questa modalità è possibile rilevare l'intrusione di un oggetto che compare dal lato posteriore del sensore o in una posizione entro 1 m (\*1) dalla linea di installazione del sensore e che si sposta verso la parte anteriore del sensore.

Redscan genererà un'uscita allarme 1 minuto (\*1) dopo il rilevamento iniziale, non appena l'elemento rilevato si trova nell'area di rilevamento.

Attenzione>> Questa modalità non rileva oggetti che compaiono in una posizione lontana più di 1 m (\*1) dalla linea di installazione del sensore.

\*1: Redscan Manager, software di impostazione opzionale, può modificare questi valori.

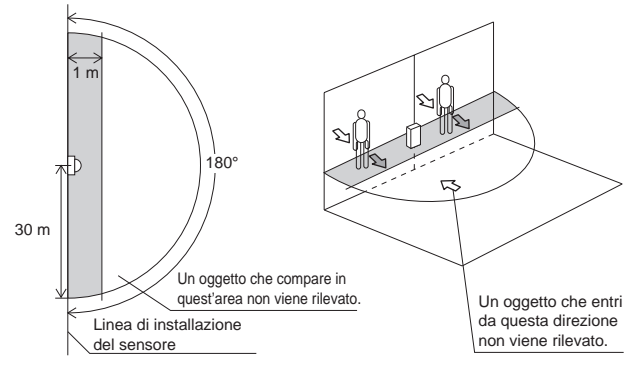

- Area di rilevamento orizzontale 2 H1

Questa modalità consente l'impostazione di un'area di

rilevamento di forma simile a una ventola in direzione orizzontale con un raggio massimo di 30 m e un angolo di ampiezza di 190 gradi.

H2

Questa modalità rileva l'intrusione nell'area di rilevamento da qualsiasi direzione.

Redscan genererà un'uscita allarme 1 minuto (\*1) dopo il rilevamento iniziale, non appena l'elemento rilevato si trova nell'area di rilevamento.

\*1: Redscan Manager, software di impostazione opzionale, può modificare questi valori.

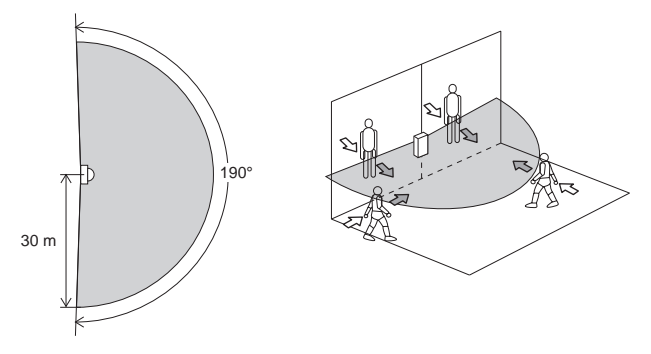

- Area di rilevamento verticale H1

Questa modalità consente l'impostazione di un'area di rilevamento di forma simile a una ventola in direzione verticale con un raggio massimo di 30 m e un angolo di ampiezza di 180 gradi.

V

Questa modalità crea un'area di non rilevamento, 1,5 m (\*1) immediatamente di fronte all'unità, per evitare possibili falsi allarmi causati da uccelli o occlusioni vicine all'unità.

L'altezza dell'installazione consigliata parte da 4 m fino a 15 m. Questa modalità rileverà un oggetto che attraversa l'area di rilevamento.

\*1: Il software Redscan Manager può modificare questo valore o cancellare la "zona di non rilevamento" per applicazioni specifiche.

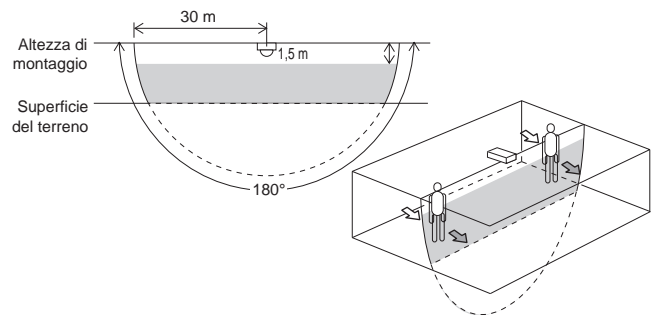

#### - Area di rilevamento verticale quando il prodotto viene installato ad angolo

Una volta installato il prodotto ad angolo utilizzando la staffa di montaggio ad angolo regolabile opzionale, l'area di rilevamento varierà come illustrato di seguito, a seconda dell'altezza e dell'angolo di installazione.

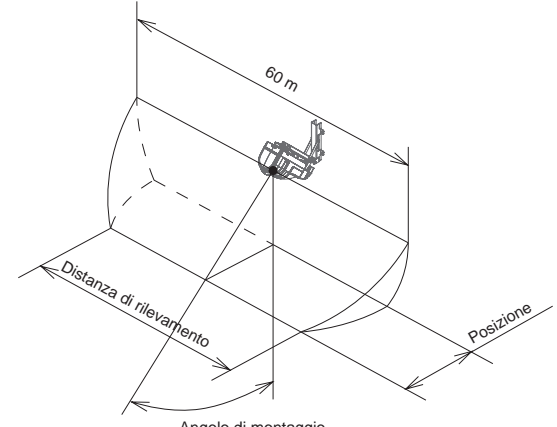

Angolo di montaggio

Il rapporto tra la "distanza di rilevamento" e l'altezza e l'angolo di montaggio. Consultare il diagramma qui di seguito.

|       |                   |                         |             | Angolo di montaggio |      |          |
|-------|-------------------|-------------------------|-------------|---------------------|------|----------|
|       |                   |                         |             |                     | 30°  | 45°      |
|       |                   | Posi                    | 0           | 2,3                 | 4,0  |          |
| ne    | 4 m               | Distanza di             | Camminando  | 59                  | 59   | 59       |
| azio  | IZIOI             | rilevamento             | Strisciando | 57                  | 55   | 53       |
| talla |                   | Posi                    | 0           | 4,6                 | 8,0  |          |
| ins   | m 8 liv<br>m 8    | Distanza di rilevamento | Camminando  | 58                  | 57   | 56       |
| a di  |                   |                         | Strisciando | 53                  | 51   | 48       |
| ezz   | Posizione         |                         | 0           | 6,9                 | 12,0 |          |
| Alt   | <sup>₩</sup> 12 m | Distanza di             | Camminando  | 55                  | 53   | 49       |
|       |                   | rilevamentos            | Strisciando | 50                  | 48   | 46       |
|       |                   |                         |             |                     |      | Unità: m |

Nota>>

Una persona in corsa può non essere rilevata se l'angolo di montaggio è di 0 gradi.

# 2-3 PROCEDURA DI IMPOSTAZIONE AREA

Per l'impostazione dell'area sono disponibili le modalità Manual e Auto.

La procedura di impostazione automatica comprende due opzioni; P1 e P2.

La procedura di impostazione in ciascuna modalità varia a seconda del metodo di rilevamento selezionato: H1, H2 o Area di rilevamento verticale.

#### - Area di rilevamento orizzontale 1/Area di rilevamento orizzontale 2 Manual

In questa modalità l'area di rilevamento di forma simile a una ventola viene specificata dai seguenti selettori rotary. Il selettore rotary di allineamento approssimativo può specificare il raggio in un intervallo da 0 a 30 m in passi da 2 m. Utilizzando il potenziometro di regolazione fine è possibile aumentare o diminuire l'impostazione dell'area fino a +/- 1 m. L'area di rilevamento è suddivisa nell'Area A e Area B, consentendo di specificare un raggio diverso per ciascuna di esse. Ciascuna area A e B è suddivisa nelle aree A1, A2, B1 e B2.

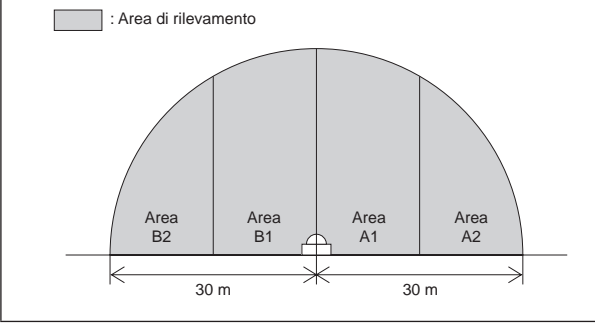

#### Auto

#### Apprendimento automatico P1

L'area appresa automaticamente dal sensore entro il confine definito dai selettori rotary di allineamento approssimativo e dai potenziometri di regolazione fine.

#### Tracciamento automatico P2

L'area rilevata automaticamente tenendo traccia di una persona che cammini entro un confine interno all'area impostata dai selettori rotary di allineamento approssimativo e dai potenziometri di regolazione fine.

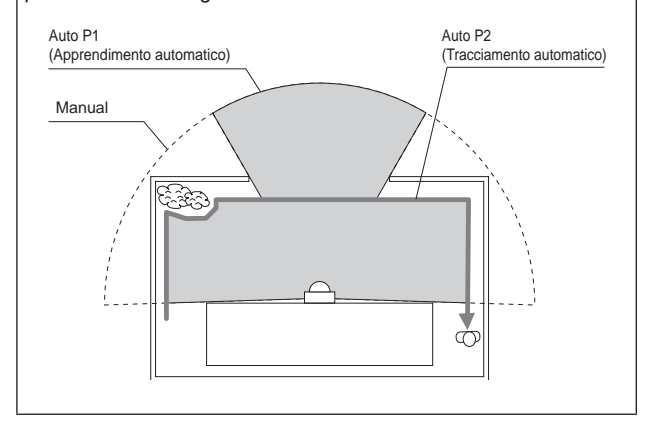

#### - Area di rilevamento verticale

#### Manual

L'Area di rilevamento verticale non è disponibile in modalità Manual. Attivare la modalità Auto per utilizzarla.

#### Auto

#### P1 Area di rilevamento fissa

L'area di rilevamento è stabilita dall' "IMPOSTAZIONE" dell'area e dalle impostazioni dei parametri di dimensione e di offset. Redscan trascurerà il "rumore" a livello del suolo causato dall'erba o da piccole variazione nella forma del terreno.

#### P2 Area di rilevamento adattabile

Quando un oggetto, come un grande ammasso di neve, si trova nell'area di rilevamento, Redscan ri-creerà l'area di rilevamento intorno all'oggetto.

Allo stesso modo, se si crea un'apertura nella neve, Redscan ri-creerà un'area di rilevamento per includere l'apertura. Quest'area adattabile automatica ha un valore di default di +/- 1 m. (\*1)

\*1: Redscan Manager, software di impostazione opzionale, può modificare questi valori.

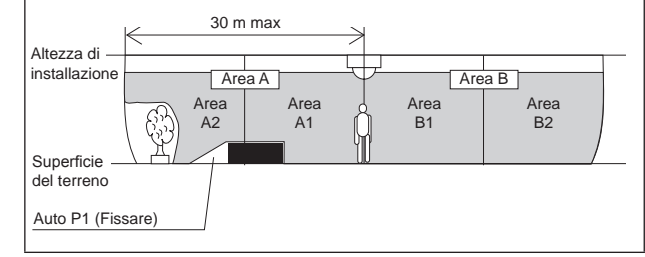

# 3 INSTALLAZIONE E REGOLAZIONE DELL'ANGOLO

# 3-1 INSTALLAZIONE SULLA PARETE O SU RIPIANO A SOFFITTO

1 Rimuovere il coperchio dall'unità principale.

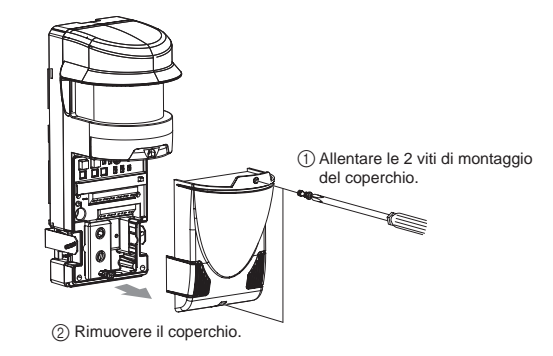

2 Rimuovere la staffa di montaggio dall'unità principale.

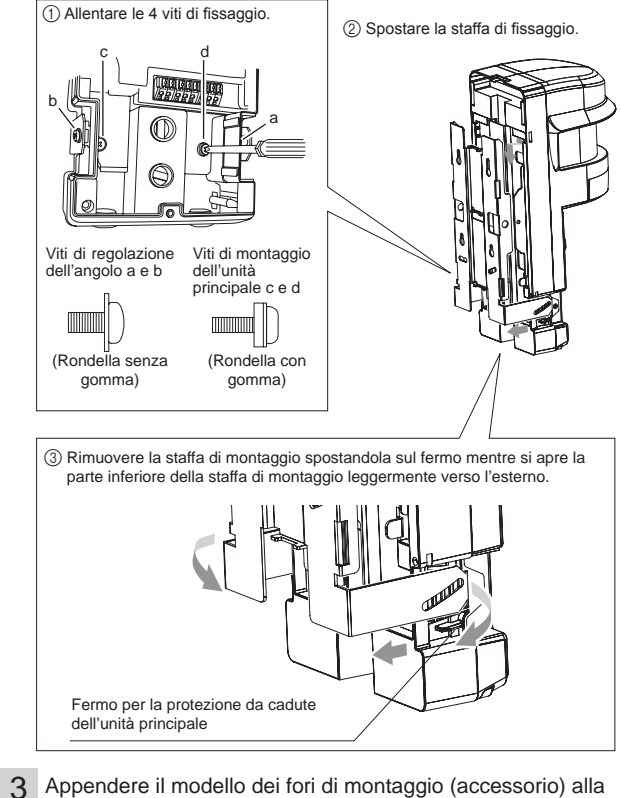

parete o al ripiano a soffitto, e effettuare 4 fori di montaggio su di esso. Effettuare 2 fori di cablaggio come richiesto. Inserire il bullone di ancoraggio (accessorio) nei fori di montaggio.

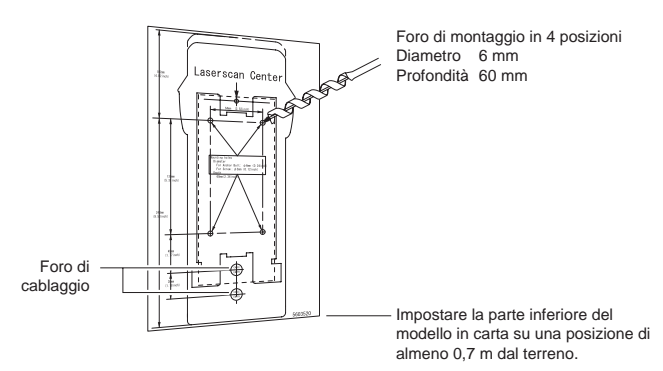

Fissare la staffa di montaggio alla parete o al ripiano a 4 soffitto.

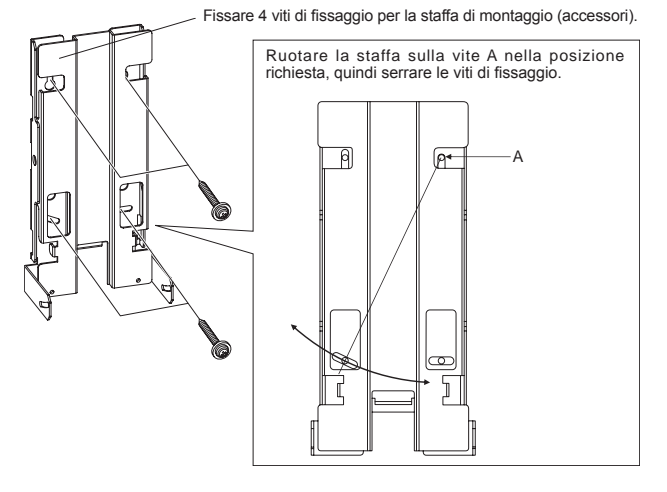

Attenzione>> Quando viene installato il prodotto alla parete, fissare la staffa di montaggio parallelamente al terreno. Se la staffa di montaggio viene impostata ad angolo, il raggio laser non

Assicurarsi di

inutilizzati.

Fermo per la protezione da cadute

7

dell'unità principale

verrà emesso parallelamente al terreno, il che potrebbe comportare il non rilevamento di un intruso. Un'inclinazione di 1 grado varia la forma dell'area di rilevamento di 30 m in avanti per circa 0,5 m. 5 Installare il pressacavo. coprire con un tappo apposito e in modo sicuro eventuali fori di cablaggio Pressacavo 6 Installare l'unità principale e fissarla alla staffa di montaggio. Inserire la parte superiore. (1) Installare l'unità principale spostandola sul fermo mentre si apre la parte inferiore della staffa di montaggio leggermente verso l'esterno

③ Serrare le 4 viti di fissaggio Regolare l'angolo del rilevatore prima di serrare le viti a e b Ø 6 Viti di regolazione Viti di montaggio dell'unità dell'angolo a e b principale c e d 5 5 (Rondella senza gomma) (Rondella con gomma)

Vedere la sezione " 4-1 " e collegare i fili alla morsettiera.

Si consiglia di utilizzare il Controllo dell'Area Laser opzionale 8 (LAC-1) per regolare l'angolo di montaggio in modo da raggiungere l'area di rilevamento richiesta. (Fare riferimento alla sezione 3-4)

Vedere i capitoli 5, 6 e 7, effettuare le varie impostazioni e 9 confermare che il dispositivo funzioni correttamente.

10 Il lavoro di installazione è completo una volta terminate le varie impostazioni e i controlli operativi. Montare il coperchio.

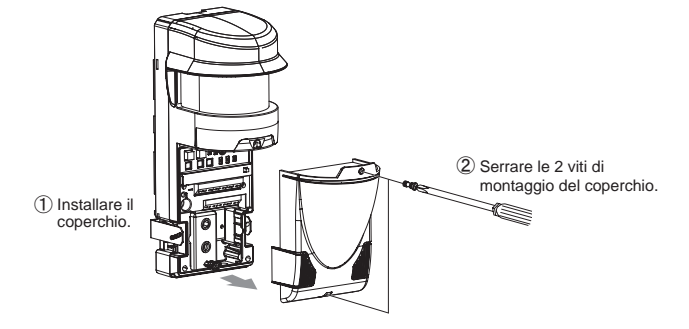

# 3-2 INSTALLAZIONE SUL PALO

Quando si installa il prodotto su un palo, utilizzare la staffa di montaggio su palo opzionale (RLS-PB).

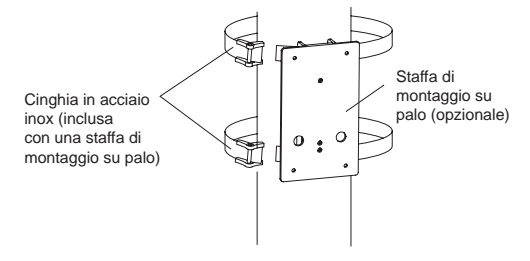

#### Nota>>

Per le procedure di gestione dettagliate, vedere il manuale collegato alla staffa di montaggio su palo.

# INSTALLARE AD ANGOLO SULLAPARETE, SUL RIPIANO A SOFFITTO O SU UN PALO

Quando si installa il prodotto ad angolo su una parete, su un ripiano a soffitto o su un palo, utilizzare la staffa di montaggio ad angolo regolabile opzionale (RLS-SB).

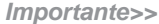

I fori di montaggio per la staffa di montaggio ad angolo regolabile si allineano con fori simili nei fori di montaggio dell'unità principale indicati sul modello dei fori di montaggio.

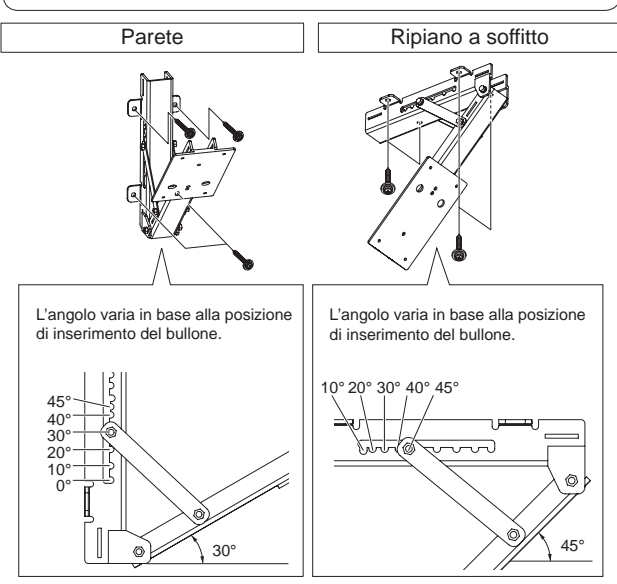

Cinghia in acciaio inox (inclusa con una staffa di montaggio ad angolo regolabile) Staffa di montaggio ad angolo regolabile

#### Nota>>

Per le procedure di gestione dettagliate, vedere il manuale collegato alla staffa di montaggio ad angolo regolabile.

### 3-4 CONFERMA DELLA POSIZIONE DEL RIPIANO DEL LASER

Si consiglia di utilizzare il Controllo dell'Area del Laser opzionale (LAC-1) per confermare la posizione del ripiano del laser.

#### - Area di rilevamento orizzontale

Assicurarsi che il raggio laser colpisca la zona del corpo desiderata tra la spalla e la linea dei fianchi in tutte le zone di rilevamento tenendo in considerazione la possibilità che il livello di terra non sia in piano.

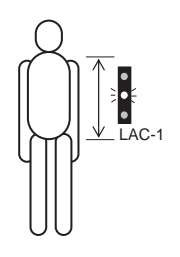

#### - Area di rilevamento verticale

Regolare l'angolo di montaggio in modo che il raggio laser colpisca il suolo nella posizione richiesta.

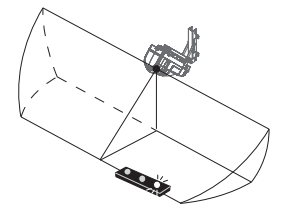

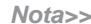

Per istruzioni dettagliate consultare il Manuale di istruzioni LAC-1.

### 4-1 CABLAGGIO

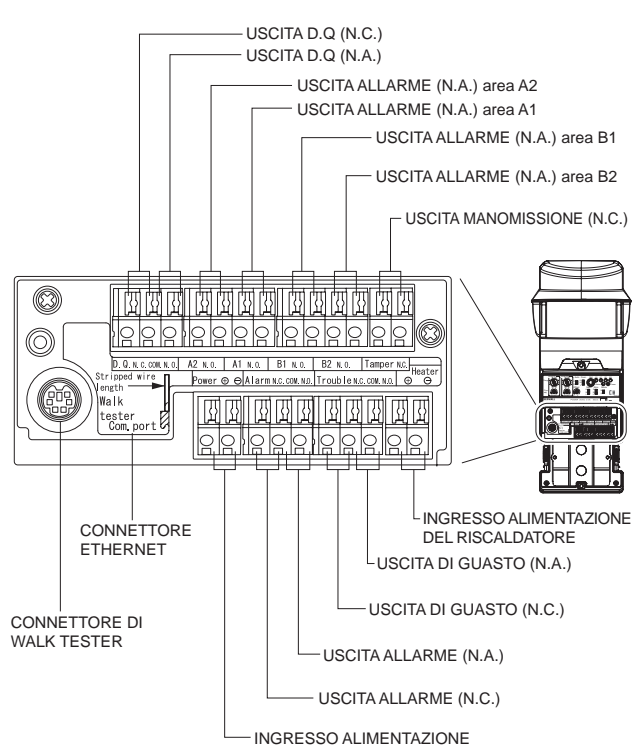

\*1: Terminali MANOMISSIONE da collegare a un ciclo di supervisione di 24 ore.

I cavi di alimentazione non devono superare le lunghezze indicate nella tabella.

9 mm

| DIMENSIONE                       | Sensore   |           | Riscaldatore  | 9 mm                                      |
|----------------------------------|-----------|-----------|---------------|-------------------------------------------|
| CAVO                             | 24 V c.c. | 24 V c.a. | 24V c.a./c.c. |                                           |
| AWG20<br>(0,52 mm <sup>2</sup> ) | 120       | 60        | 80            | I cavi devono essere spelati<br>per 9 mm. |
| AWG18<br>(0,83 mm <sup>2</sup> ) | 200       | 100       | 130           | pannello per la misura corretta           |
|                                  |           |           | m             |                                           |

Attenzione>>

L'alimentazione per il riscaldatore è separata da quella al Redscan.

Se l'alimentazione per il Redscan e per il Riscaldatore viene fornita dalla stessa alimentazione, assicurarsi che venga emessa un'alimentazione sufficiente per entrambi. Vedere 9-1 le specifiche per i requisiti dell'alimentazione.

# 4-2 USCITA DI SEGNALE

#### - Uscita D.Q.

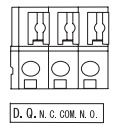

L'algoritmo specifico per REDSCAN permette il rilevamento anche in condizioni di nebbia. Tuttavia, durante condizioni estreme quali pioggia battente, nebbia intensa o tempeste di neve, viene attivata l'uscita EDQ (Environmental DisQualification).

Fare riferimento alla fine del presente manuale per un esempio di connessione.

- Uscita allarme

|   | ß          |      |    | ß     |   | Å          | ][] | 1          | ß          |
|---|------------|------|----|-------|---|------------|-----|------------|------------|
| ľ | $\bigcirc$ | 0    | 0  | 0     | } | $\bigcirc$ | 0   | $\bigcirc$ | $\bigcirc$ |
| Г | A2 M       | 1.0. | A1 | N. O. |   | B1 N.      | 0.  | B2 N       | . 0.       |

Al rilevamento di un intruso, questo prodotto emette l'allarme specifico dell'area generale (Area A1, Area A2, Area B1 o Area B2) dove si è verificata l'intrusione.

Quando viene combinato con un sistema di monitoraggio della videocamera CCTV utilizzando una videocamera PTZ, questo prodotto funziona in modo efficiente per fornire un rilevamento veloce degli intrusi.

#### - Uscita manomissione

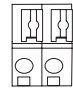

Questa uscita viene attivata quando viene rimosso il coperchio del terminale.

Tamper N.C.

#### - Uscita di guasto

Trouble N.C. COM. N.O.

Viene generata quando si è verificato un errore nel sensore.

| त्तित्तित |                                 |                                                                                                    |  |  |  |
|-----------|---------------------------------|----------------------------------------------------------------------------------------------------|--|--|--|
|           | Nome                            | Funzione                                                                                                    |  |  |  |
|           | Antimascheramento               | Viene attivato quando è<br>stato posizionato un ostacolo<br>davanti al sensore, allo<br>scopo di bloccare l'area<br>di rilevamento. Viene<br>reimpostato quando vengono<br>rimossi tali ostacoli.                     |  |  |  |
|           | Antirotazione                   | Viene attivata quando l'area<br>di scansione cambia in modo<br>significativo, a seguito della<br>rotazione dell'unità dalle<br>impostazioni originali. Non<br>applicabile in modalità<br>Manual.                      |  |  |  |
|           | Imbrattamento<br>della finestra | Viene attivata quando la<br>finestra anteriore risulta<br>pesantemente imbrattata, il<br>che potrebbe provocare degli<br>errori di rilevamento.<br>Pulire la finestra anteriore<br>utilizzando un panno<br>inumidito. |  |  |  |
|           | Errore del sensore              | Viene attivato quando il<br>sensore ha rilevato un errore<br>di autoverifica interno.                                                                                                    |  |  |  |

#### - Uscita allarme

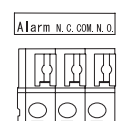

L'uscita allarme viene generata se viene rilevato un intruso in una o più delle aree divise (Area A1, Area A2, Area B1 e Area B2).

- 8 -

# 4-3 COLLEGAMENTO DEL WALK TESTER

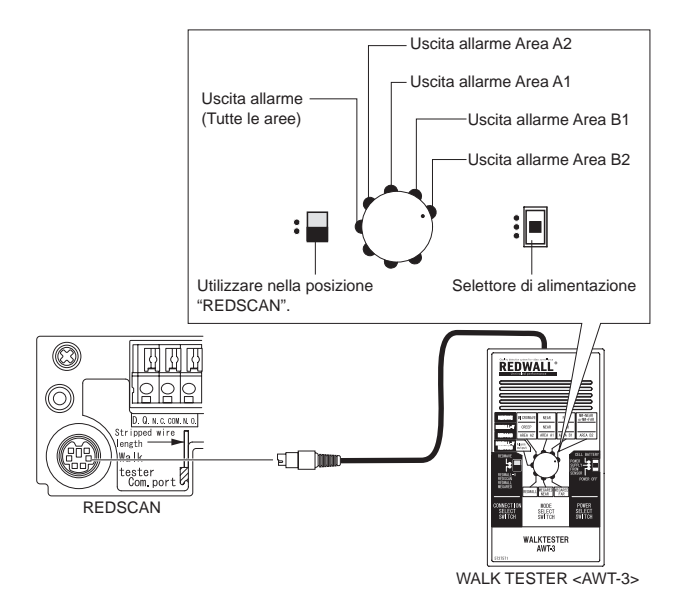

- ① L'attivazione del selettore di alimentazione dopo il collegamento del cavo nel connettore Walk Tester genera un segnale acustico continuo a un livello di suono costante.
- ② Il segnale acustico diventa sempre più forte e continua per un periodo più lungo se viene rilevato un oggetto.

### 4-4 ACCENSIONE

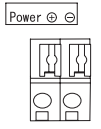

Collegare 24 V c.a./c.c. al terminale di immissione di alimentazione per accendere il dispositivo. All'accensione, gli indicatori (A1, A2, B1, B2, Status e Power) si accendono per circa 30 secondi e quindi si spengono. Durante questo periodo, REDSCAN procede con la reinizializzazione. L'indicatore Power rimane acceso durante l'accensione del dispositivo.

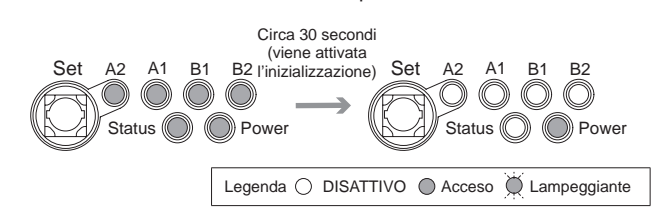

# 4-5 INGRESSO ALIMENTAZIONE DEL RISCALDATORE

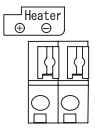

Collegare 24 V c.a./c.c. ai terminali di ingresso dell'alimentazione del riscaldatore per utilizzare il riscaldatore.

Il riscaldatore è controllato da un interruttore termostatico che si attiva non appena la temperatura cala fino a 5 °C circa, e si disattiva non appena la temperatura aumenta fino a 18 °C circa.

# 4-6 DISPOSIZIONE SELETTORI

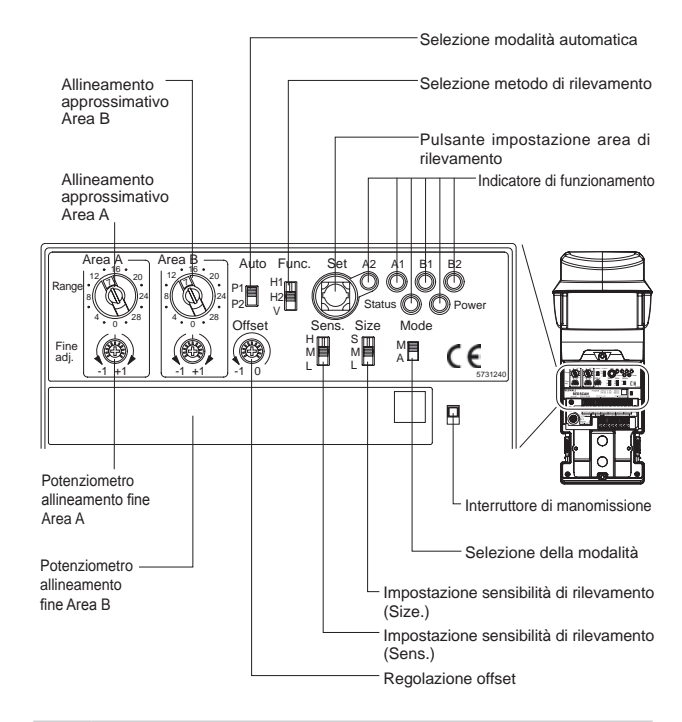

### 4-7 FUNZIONI LED

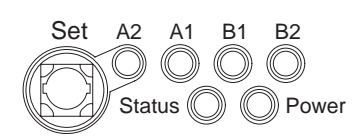

#### - A funzionamento normale

| Simbolo                  | Colore | STATO RILEVATORE                                                                                      |
|--------------------------|--------|----------------------------------------------------------------------------------------------------|
| A2                       | Rosso  | Uscita allarme Area A2                                                                                |
| A1                       | Rosso  | Uscita allarme Area A1                                                                                |
| B1                       | Rosso  | Uscita allarme Area B1                                                                                |
| B2                       | Rosso  | Uscita allarme Area B2                                                                                |
| Status<br>(Stato)        | Giallo | Acceso durante l'impostazione automatica<br>dell'unità.<br>(Spento durante il funzionamento normale.) |
| Power<br>(Alimentazione) | Verde  | Acceso quando viene acceso il dispositivo                                                             |

#### - Quando si verificano anomalie

| Status (Stato)        |                                 | A2         | A1 | B1 | B2         | Status<br>(Stato) | Power<br>(Alimentazione) |
|-----------------------|---------------------------------|------------|----|----|------------|-------------------|--------------------------|
| D.0                   | D.Q.                            |            | Ø  | Ø  | Ø          | 0                 | Ø                        |
| Antimasch             | eramento                        | 0          | Ø  | Ø  | Ø          | 0                 | 0                        |
| Antirota              | azione                          | Ø          | Ø  | X  | 0          | 0                 | 0                        |
| Imbratta<br>della fir | Imbrattamento<br>della finestra |            | X  | 0  | Ř          | 0                 | 0                        |
|                       | Errore 1                        | 0          | 0  | Ø  | Ø          | 0                 | 0                        |
| Erroro dol            | Errore 2                        | 0          | X  | 0  | Ø          | 0                 | 0                        |
| sensore               | Errore 3                        | Ø          | 0  | 0  | Ø          | 0                 | 0                        |
|                       | Errore 4                        | 0          | Ø  | Ø  | 0          | 0                 | 0                        |
|                       | Errore 5                        | $\bigcirc$ | 0  | 0  | $\bigcirc$ | 0                 | 0                        |

Legenda 🔿 DISATTIVO 🔘 Acceso 👾 Lampeggiante

# 4-8 INIZIALIZZAZIONE ALLE IMPOSTAZIONI DI FABBRICA

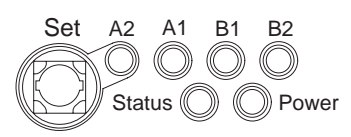

Si può ripristinare il sensore alle impostazioni di fabbrica (INDIRIZZO IP 192.168.0.126) utilizzando la seguente procedura.

- Accendere il dispositivo, quindi premere il pulsante "Set" per 20 secondi.
- Tenere premuto il pulsante fino a che l'indicatore di alimentazione di colore verde si spegne.
- Solo l'indicatore "Status" si accende durante l'inizializzazione.
  Una volta che TUTTI gli indicatori si sono spenti, disattivare e
  - riattivare Redscan.

5

### IMPOSTAZIONE DELLE AREE DI RILEVAMENTO ORIZZONTALI 1 E 2

# 5-1 FUNZIONAMENTO SELETTORI

- Selezione del metodo di rilevamento

H1 Manual | H1 Auto | H2 Manual | H2 Auto | V Auto Selezionare il metodo desiderato utilizzando il

selettore del metodo di rilevamento

| Func.<br>H1<br>H2 | POSIZIONE DEL<br>SELETTORE | FUNZIONE                                                                        |
|-------------------|----------------------------|---------------------------------------------------------------------------------|
|                   | H1                         | Seleziona l'Area di rilevamento orizzontale 1.                                  |
|                   | H2                         | Seleziona l'Area di rilevamento<br>orizzontale 2. (Impostazione di<br>fabbrica) |
|                   | V                          | _                                                                               |

#### - Selezione del metodo di impostazione dell'area

H1 Manual H1 Auto H2 Manual H2 Auto V Auto

Selezionare il metodo desiderato utilizzando il selettore della modalità.

| Mode | POSIZIONE DEL<br>SELETTORE | FUNZIONE                                                     |
|------|----------------------------|--------------------------------------------------------------|
| M    | М                          | Seleziona l'impostazione Manual.                             |
| АШ   | А                          | Seleziona l'impostazione Auto.<br>(Impostazione di fabbrica) |

#### - Selezione della modalità Auto

al H1 Auto H2 Manual H2 Auto V Auto Selezionare utilizzando il selettore della modalità Auto.

| Auto     | POSIZIONE DEL<br>SELETTORE | FUNZIONE                                                         |
|----------|----------------------------|------------------------------------------------------------------|
| P1<br>P2 | P1                         | Attiva l'apprendimento automatico.<br>(Impostazione di fabbrica) |
|          | P2                         | Attiva il tracciamento automatico.                               |

#### - Selezione della sensibilità di rilevamento

#### H1 Manual H1 Auto H2 Manual H2 Auto V Auto

Impostare la sensibilità di rilevamento utilizzando il selettore di SIZE e SENS come per il seguente diagramma.

|             | POSIZIONE DEL<br>SELETTORE | FUNZ                                                    | NZIONE                                                       |  |  |
|-------------|----------------------------|---------------------------------------------------------|--------------------------------------------------------------|--|--|
| Size        | S                          | Circa 150 mm o<br>oltre                                 | Questo selettore                                             |  |  |
| S<br>M      | М                          | Circa 300 mm o<br>oltre (Impostazioni<br>di fabbrica)   | specifica la<br>larghezza<br>dell'oggetto<br>objettivo da    |  |  |
|             | L                          | Circa 1.000 mm<br>o oltre                               | rilevare.                                                    |  |  |
| Sens.       | н                          | Circa 500 mm o<br>oltre                                 | Questo interruttore specifica la                             |  |  |
| H<br>M<br>L | М                          | Circa 1.000 mm o<br>oltre (Impostazioni<br>di fabbrica) | distanza a cui<br>deve stare<br>l'oggetto prima<br>di essere |  |  |
|             | L                          | Circa 2.000 mm<br>o oltre                               | considerato come<br>un introso.                              |  |  |

# 5-2 IMPOSTAZIONE MANUALE ORIZZONTALE

H1 Manual | H1 Auto | H2 Manual | H2 Auto | V Au

Impostare un'area di rilevamento di forma simile a una ventola utilizzando il selettore rotary di allineamento approssimativo e il potenziometro di allineamento fine.

#### - Selettore rotary di allineamento approssimativo

È possibile specificare il raggio con un intervallo da 0 a 30 m in passi da 2 m.

L'impostazione del selettore rotary di allineamento approssimativo a 0 m elimina l'area di rilevamento.

Esempio: se si specifica "Distanza di rilevamento nell'Area A: 30 m" e "Distanza di rilevamento nell'Area B: 14 m" in una posizione in cui il raggio è pari a 30 m o più senza ostacoli nell'area di rilevamento, il risultato saranno le seguenti aree di rilevamento.

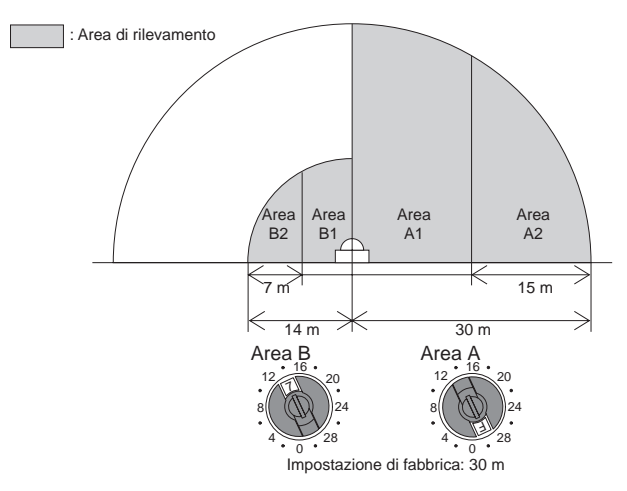

#### - Potenziometro di allineamento fine

Questo potenziometro consente di regolare in modo fine di +/- 1 m. il valore impostato con il selettore rotary di allineamento approssimativo all'interno dell'intervallo pari a 0 m minimo e 30 m massimo.

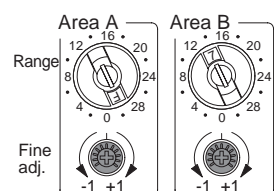

| Impostazione effettuata               | Intervallo disponibile per                                  |
|---------------------------------------|-------------------------------------------------------------|
| approssimativo                        | l'allineamento fine                                         |
| Quando viene impostato<br>0 m         | Da 0 a +1 m (non è utilizzabile da<br>-1 a 0 m sulla scala) |
| Quando viene impostato da<br>2 a 28 m | ±1 m                                                        |
| Quando viene impostato<br>30 m        | Da -1 a 0 m (non è utilizzabile da<br>0 a +1 m sulla scala) |
| 50 111                                |                                                             |

#### - Regolazione offset

È possibile ridurre un'area di rilevamento impostata utilizzando il potenziometro di offset. Utilizzare questa funzione di regolazione quando erba o rami d'albero mossi dal vento interferiscono con l'area di rilevamento impostata correttamente.

È possibile regolare il confine di una data area di rilevamento verso l'interno (nella direzione del sensore) in un intervallo da 0 a -1 m.

Impostazione consigliata a minimo 10 cm.

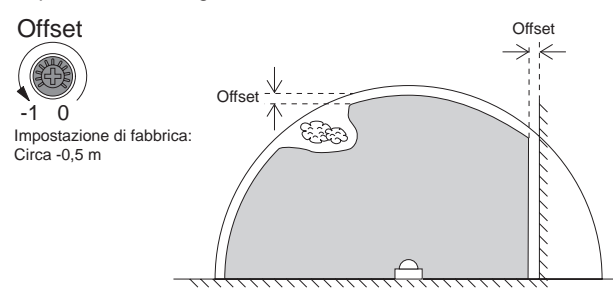

# 5-3 AVVIO DELLA PROTEZIONE DI SICUREZZA IN MODALITÀ MANUALE H1 Manual H1 Auto H2 Manual H2 Auto V Auto

Quando si sceglie "Manual" (Manuale) dal selettore della modalità, l'accensione del dispositivo comporta l'avvio della protezione di sicurezza in modalità manuale.

#### Attenzione>>

Nella modalità "Manuale", gli ostacoli nell'area di rilevamento possono causare falsi allarmi. Se ci sono ostacoli nell'area di rilevamento utilizzare sempre la modalità "Auto".

### 5-4 IMPOSTAZIONE AUTOMATICA DELL'AREA DI RILEVAMENTO ORIZZONTALE

#### - Funzione del pulsante di impostazione dell'area di rilevamento

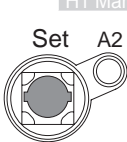

 Ianual
 H1 Auto
 H2 Manual
 H2 Auto
 V Auto

 Questo pulsante avvia la funzione automatica di

 P1 o P2 a seconda della selezione.

#### - Impostazione P1 (Apprendimento automatico)

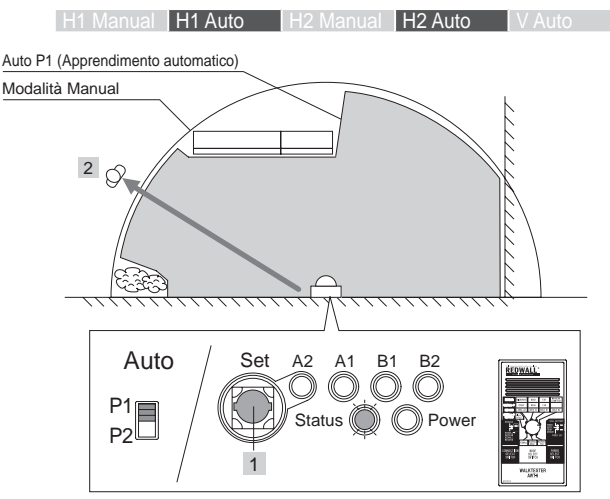

|   | Sequenza di<br>utilizzo                                                                           | Indicatore di<br>stato   | Tempo             | Azione di<br>REDSCAN/<br>Risposta del Walk<br>Tester                                           |
|---|---------------------------------------------------------------------------------------------------|--------------------------|-------------------|------------------------------------------------------------------------------------------------|
| 1 | Tenere premuto<br>il pulsante di<br>impostazione<br>dell'area di<br>rilevamento per<br>1 secondo. | Inizia a<br>Iampeggiare  | Per<br>1 secondo  | L'intensità del<br>suono del Walk<br>Tester cambia per<br>2 secondi                            |
| 2 | Evacuazione<br>dall'area                                                                          | Lampeggio<br>(*1)        | Per<br>15 secondi | _                                                                                              |
|   | _                                                                                                 | Lampeggio<br>rapido (*2) | Per<br>10 secondi | Viene eseguita la<br>scansione dell'area<br>di rilevamento                                     |
|   | _                                                                                                 | ON                       | Per<br>15 secondi | La scansione<br>dell'area di<br>rilevamento viene<br>completata e<br>vengono salvati<br>i dati |
|   | —                                                                                                 | Lampeggio                | Per<br>3 secondi  | —                                                                                              |
|   |                                                                                                   | OFF                      |                   | Viene avviata<br>la protezione di<br>sicurezza dell'area<br>di rilevamento                     |

\*1: Lampeggia una volta al secondo

\*2: Lampeggia due volte al secondo

Attenzione>>

Non entrare nell'area mentre viene eseguita la scansione dell'area.

Un oggetto non voluto presente nell'area interferisce con la scansione corretta dell'area desiderata.

#### - Impostazione P2 (Tracciamento automatico)

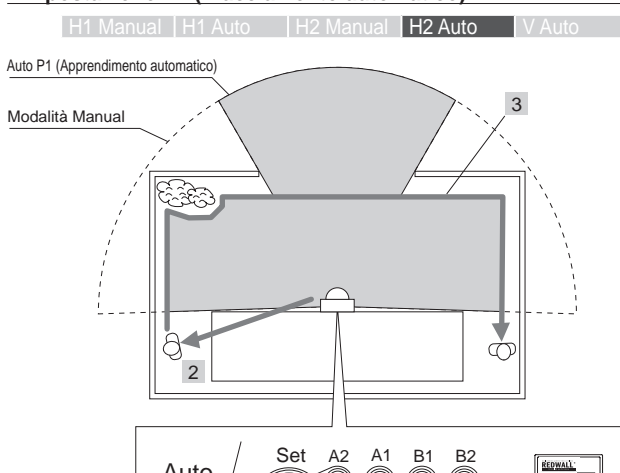

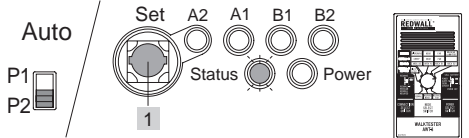

|   | Sequenza di<br>utilizzo                                                                              | Indicatore di<br>stato      | Tempo                  | Azione di<br>REDSCAN/Risposta<br>del Walk Tester                                                        |
|---|----------------------------------------------------------------------------------------------------|-----------------------------|------------------------|----------------------------------------------------------------------------------------------------|
| 1 | Tenere<br>premuto il<br>pulsante di<br>impostazione<br>dell'area di<br>rilevamento<br>per 1 secondo. | Inizia a<br>Iampeggiare     | Per<br>1 secondo       | L'intensità del<br>suono del Walk<br>Tester cambia per<br>2 secondi                                     |
| 2 | Evacuazione<br>dall'area                                                                             | Lampeggio<br>(*2)           | Per<br>15 secondi      |                                                                                                    |
|   |                                                                                                    | Lampeggio<br>rapido<br>(*3) | Per<br>10 secondi      | Viene eseguita la<br>scansione dell'area<br>di rilevamento                                              |
| 3 | Camminare<br>lungo il<br>perimetro                                                                   | Lampeggio<br>(*4)           | Per<br>5 minuti        | Tracciamento<br>iniziato<br>L'intensità del suono<br>del Walk Tester<br>cambia in cicli da<br>3-secondi |
|   | (*1)                                                                                                 |                             | (Ultimi<br>30 secondi) | L'intensità del suono<br>del Walk Tester<br>cambia in cicli da<br>1-secondi                             |
|   |                                                                                                    | ON                          | Per<br>15 secondi      | Viene completato<br>il tracciamento e<br>vengono salvati i<br>dati                                      |
|   |                                                                                                    | Lampeggio                   | Per<br>3 secondi       |                                                                                                    |
|   |                                                                                                    | OFF                         |                        | Viene avviata<br>la protezione di<br>sicurezza dell'area<br>di rilevamento                              |

\*1: Il tracciamento viene terminato automaticamente dopo 5 minuti. Se il movimento dell'oggetto obiettivo lungo il confine dell'area ha terminato prima di questo tempo, è possibile terminare il tracciamento senza attendere 5 minuti tenendo premuto il pulsante dell'area di rilevamento per 3 secondi.

- \*2: Lampeggia una volta al secondo
- \*3: Lampeggia due volte al secondo
- \*4: Viene ripetuta una sequenza di lampeggiamento che consiste in un lampeggiamento doppio al secondo e in un non lampeggiamento per un secondo

#### Attenzione>>

Non entrare nell'area mentre viene eseguita la scansione dell'area. Un oggetto non voluto presente nell'area interferisce con la scansione corretta dell'area desiderata.

#### Nota>>

Qualsiasi area di cui non venga effettuato il tracciamento riporterà alle impostazioni dell'area di apprendimento automatico.

#### 6 IMPOSTAZIONE DELL'AREA DI RILEVAMENTO VERTICALE

# 6-1 FUNZIONAMENTO SELETTORI

#### - Selezione del metodo di rilevamento.

| H1 Mar | nual     | H1 Auto                      | H2 Manual                       | H2 Auto                    | V Auto     |
|--------|----------|------------------------------|---------------------------------|----------------------------|------------|
|        | Se<br>se | elezionare i<br>elettore del | il metodo des<br>metodo di rile | iderato utili<br>evamento. | izzando il |
| Func   | P        | OSIZIONE DEL                 | I                               | FUNZIONE                   | :          |

| Func. | SELETTORE | FUNZIONE                                   |
|-------|-----------|--------------------------------------------|
| H1mm  | H1        | —                                          |
| H2    | H2        | _                                          |
| V —   | V         | Seleziona l'area di rilevamento verticale. |

#### - Selezione del metodo di impostazione dell'area

| H1 Manua                                                                  | al H1 Auto                 | H2 Manual H2 Auto V Auto                                     |  |  |  |
|---------------------------------------------------------------------------|----------------------------|--------------------------------------------------------------|--|--|--|
| Selezionare il metodo desiderato utilizzando il selettore della modalità. |                            |                                                              |  |  |  |
| Mode                                                                      | POSIZIONE DEL<br>SELETTORE | FUNZIONE                                                     |  |  |  |
| МП                                                                        | М                          | NON APPLICABILE                                              |  |  |  |
| A                                                                         | А                          | Seleziona l'impostazione Auto.<br>(Impostazione di fabbrica) |  |  |  |
| lezione della modalità Auto                                               |                            |                                                              |  |  |  |
| H1 Manual H1 Auto H2 Manual H2 Auto V Auto                                |                            |                                                              |  |  |  |
|                                                                           | Selezionare                | utilizzando il selettore della modalità                      |  |  |  |

#### - Sele

| H1 Manua                                                    |                            | H2 Manual H2 Auto V Auto                                 |  |  |  |
|-------------------------------------------------------------|----------------------------|----------------------------------------------------------|--|--|--|
| Selezionare utilizzando il selettore della modalit<br>Auto. |                            |                                                          |  |  |  |
| Auto                                                        | POSIZIONE DEL<br>SELETTORE | FUNZIONE                                                 |  |  |  |
| P1                                                          | P1                         | Area di rilevamento fissa.<br>(Impostazione di fabbrica) |  |  |  |
| FZ.                                                         | P2                         | Area di rilevamento adattabile.                          |  |  |  |

#### - Impostazione della sensibilità di rilevamento

V Auto Impostare la sensibilità di rilevamento utilizzando i selettori SIZE e SENS come per il seguente diagramma.

|       | POSIZIONE DEL<br>SELETTORE | FUNZIONE                                                                                                    |                                                                |
|-------|----------------------------|----------------------------------------------------------------------------------------------------|----------------------------------------------------------------|
|       | S                          | Circa 250 mm o<br>oltre                                                                                                    | Questo selettore specifica                                     |
| Size  | М                          | Circa 350 mm o<br>oltre (Impostazioni<br>di fabbrica)                                                                              | l'altezza dalla<br>posizione<br>di offset                      |
| M E   | L                          | Circa 500 mm o<br>oltre                                                                                                    | dell'oggetto<br>obiettivo da<br>rilevare.                      |
| Sens. | Н                          | 100 ms o più. Questa<br>impostazione è<br>consigliata quando<br>l'oggetto obiettivo<br>può correre lungo<br>l'area di rilevamento. | Questo selettore<br>specifica la<br>durata in cui<br>l'oggetto |
| -     | М                          | 150 ms o più<br>(Impostazioni di<br>fabbrica)                                                                                      | obiettivo rimane<br>nell'area di<br>rilevamento.               |
|       | L                          | 200 ms o più.                                                                                                    |                                                                |

# IMPOSTAZIONE DI UN'AREA DI 6-2 RILEVAMENTO NELL'AREA DI RILEVAMENTO VERTICALE

V Auto Impostare un'area di rilevamento di forma simile a una ventola utilizzando il selettore rotary di allineamento approssimativo e il potenziometro di allineamento fine.

#### - Selettore rotary di allineamento approssimativo

È possibile specificare il raggio con un intervallo da 0 a 30 m in passi da 2 m.

L'impostazione del selettore rotary di allineamento approssimativo a 0 m elimina l'area.

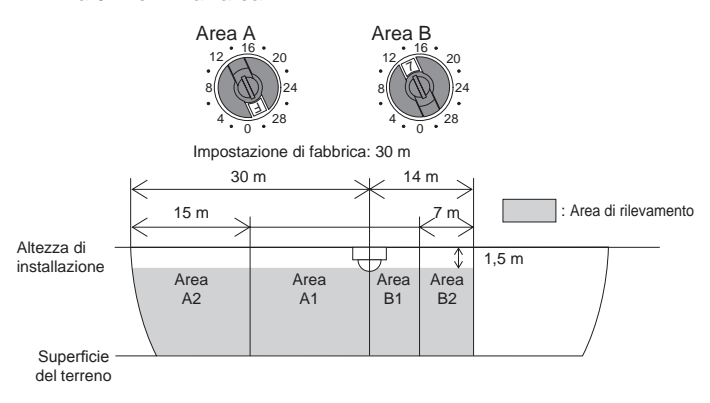

#### - Potenziometro di allineamento fine

Questo potenziometro consente di regolare in modo fine di +/- 1 m. il valore impostato con il selettore rotary di allineamento approssimativo all'interno dell'intervallo pari a 0 m minimo e 30 m massimo.

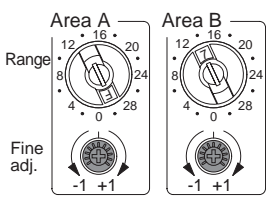

| Impostazione effettuata con allineamento approssimativo | Intervallo disponibile per<br>l'allineamento fine           |
|---------------------------------------------------------|-------------------------------------------------------------|
| Quando viene impostato<br>0 m                           | Da 0 a +1 m (non è utilizzabile da<br>-1 a 0 m sulla scala) |
| Quando viene impostato da<br>2 a 28 m                   | ±1 m                                                        |
| Quando viene impostato<br>30 m                          | Da -1 a 0 m (non è utilizzabile da<br>0 a +1 m sulla scala) |

#### - Regolazione offset

È possibile ridurre un'area di rilevamento impostata utilizzando il potenziometro di offset. Utilizzare questa funzione di regolazione quando erba o rami d'albero mossi dal vento interferiscono con l'area di rilevamento impostata correttamente.

È possibile regolare l'area cieca dal terreno in un intervallo da 0 a -1 m.

Impostazione consigliata a minimo 10 cm.

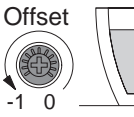

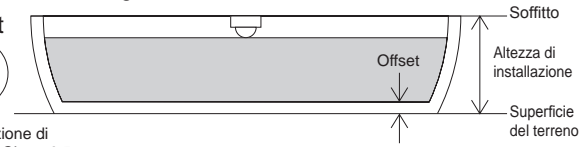

Impostazione di fabbrica: Circa -0,5 m

# 6-3 IMPOSTAZIONE AUTOMATICA DELL'AREA DI RILEVAMENTO VERTICALE

V Auto

H1 Manual H1 Auto H2 Manual H2 Auto

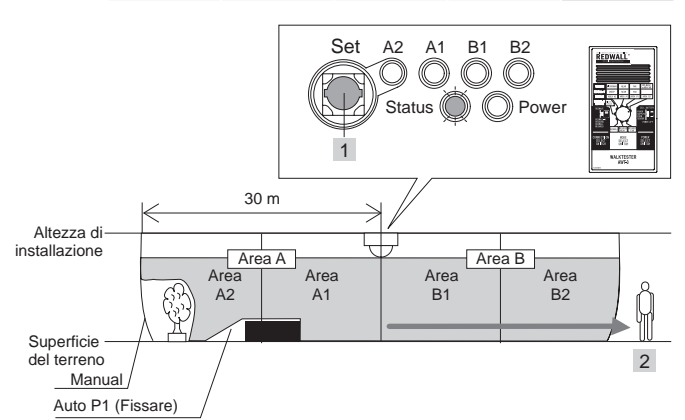

|   | Sequenza di<br>utilizzo                                                                              | Indicatore<br>di stato   | Tempo             | Azione di REDSCAN/<br>Risposta del Walk<br>Tester                                           |
|---|----------------------------------------------------------------------------------------------------|--------------------------|-------------------|---------------------------------------------------------------------------------------------|
| 1 | Tenere<br>premuto il<br>pulsante di<br>impostazione<br>dell'area di<br>rilevamento per<br>1 secondo. | Inizia a<br>lampeggiare  | Per<br>1 secondo  | L'intensità del<br>suono del Walk<br>Tester cambia per<br>2 secondi                         |
| 2 | Evacuazione<br>dall'area                                                                             | Lampeggio<br>(*1)        | Per<br>15 secondi | —                                                                                           |
|   |                                                                                                    | Lampeggio<br>rapido (*2) | Per<br>10 secondi | Viene eseguita la<br>scansione dell'area<br>di rilevamento                                  |
|   | _                                                                                                    | ON                       | Per<br>15 secondi | La scansione<br>dell'area di<br>rilevamento viene<br>completata e<br>vengono salvati i dati |
|   |                                                                                                    | Lampeggio                | Per<br>3 secondi  |                                                                                             |
|   |                                                                                                    | OFF                      |                   | Viene avviata<br>la protezione di<br>sicurezza dell'area di<br>rilevamento                  |

\*1: Lampeggia una volta al secondo

\*2: Lampeggia due volte al secondo

#### Attenzione>>

Non entrare nell'area mentre viene eseguita la scansione dell'area. Un oggetto non voluto presente nell'area interferisce con la scansione corretta dell'area desiderata. 7 CONTROLLI DI AREA

# 7-1 WALK TEST

#### H1 Manual H1 Auto H2 Manual H2 Auto V Auto

Assicurarsi che l'area di rilevamento sia stata impostata correttamente osservando gli indicatori LED di colore rosso o modificando l'intensità del suono del walk tester.

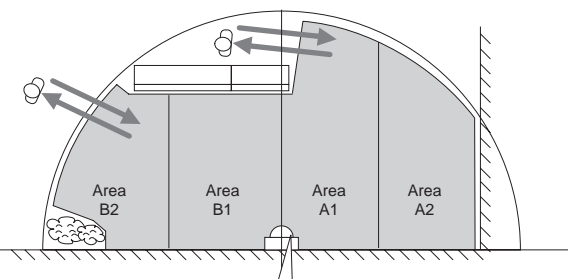

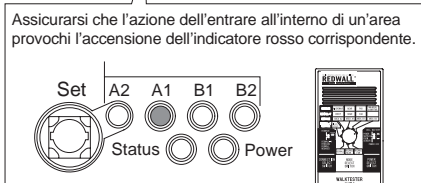

#### - Quando non è stata impostata correttamente un'area di rilevamento

- ① Prima di premere il pulsante di impostazione dell'area di rilevamento, assicurarsi che il selettore del metodo di rilevamento e il selettore della modalità di rilevamento siano impostati rispettivamente nella posizione corretta.
- (2) Impostare nuovamente il rilevamento facendo riferimento al punto "5-4" per l'area di rilevamento orizzontale e al punto "6-3" per l'area di rilevamento verticale.

| 7-2 | MODIFICA DELLE IMPOSTAZIONI |
|-----|-----------------------------|
|     | DURANTE L'INSTALLAZIONE     |

#### H1 Manual H1 Auto H2 Manual H2 Auto V Auto

Si possono anche modificare le impostazioni come richiesto durante l'impostazione senza il bisogno di premere il pulsante di impostazione dell'area dopo ogni modifica.

Se si cambia il selettore della modalità di spostamento da Manual (M) ad Auto (A), verrà selezionata l'area specificata precedentemente in Auto (A) come area di rilevamento. Se non viene impostata l'area in Auto, impostarla facendo riferimento alla procedura descritta al punto "5-4" o "6-3." Riepilogo delle impostazioni del selettore dell'area di rilevamento

| Funzione | MODALITÀ<br>MANUAL                                                                                                    |                                                                                                    |                                                                                                    |
|----------|----------------------------------------------------------------------------------------------------|----------------------------------------------------------------------------------------------------|----------------------------------------------------------------------------------------------------|
|          | P1                                                                                                    | P2                                                                                                    |                                                                                                    |
| H1       | Apprende<br>automaticamente<br>l'area di<br>rilevamento entro<br>1 m (*1) per<br>l'area impostata<br>dai selettori rotary<br>di allineamento<br>approssimativo e<br>dai potenziometri<br>di regolazione<br>fine | N/A                                                                                                    | L'area di rile-<br>vamento corri-<br>sponde a 1 m<br>(*1) per l'area<br>impostata dai<br>selettori rotary<br>di allineamen-<br>to approssi-<br>mativo e dai<br>potenziometri<br>di regolazione<br>fine |
| H2       | Apprende<br>automaticamente<br>l'area di<br>rilevamento<br>entro l'area<br>impostata dai<br>selettori rotary<br>di allineamento<br>approssimativo e<br>dai potenziometri<br>di regolazione<br>fine              | Apprende<br>automaticamente<br>l'area di rilevamento<br>tenendo traccia di una<br>persona che cammini<br>entro un confine<br>interno all'area<br>impostata dai selettori<br>rotary di allineamento<br>approssimativo e<br>dai potenziometri di<br>regolazione fine. | L'area di<br>rilevamento<br>corrispon-<br>de all'area<br>impostata dai<br>selettori rotary<br>di allineamen-<br>to approssi-<br>mativo e dai<br>potenziometri<br>di regolazione<br>fine                |
| V        | Apprende<br>automaticamente<br>l'area di<br>rilevamento entro<br>l'area impostata<br>dai selettori rotary<br>di allineamento<br>approssimativo e<br>dai potenziometri<br>di regolazione<br>fine                 | Si adatta<br>automaticamente<br>alla forma modificata<br>dell'area del terreno<br>al di sotto del<br>REDSCAN                                                                                                    | N/A                                                                                                    |

\*1: Redscan Manager, software di impostazione opzionale, può modificare questi valori.

# 7-3 FUNZIONAMENTO DEL SISTEMA DOPO MANCANZA DI TENSIONE

#### H1 Manual H1 Auto H2 Manual H2 Auto V Auto

L'impostazione REDSCAN non viene persa dopo un'interruzione nell'alimentazione.

# CONNESSIONE IP CON REDSCAN

### 8-1 IMPOSTAZIONI DI FABBRICA

Indirizzo IP: 192.168.0.126 (Può essere modificato)
Subnet mask: 255.255.255.0 (Può essere modificato)

### 8-2 REDSCAN MANAGER

8

(Software di impostazione opzionale, allegato su RLS-AT)

REDSCAN Manager è un software che ti permette di configurare diverse impostazioni facilmente tramite la rete locale al momento dell'installazione dell'unità REDSCAN o al momento dell'esecuzione di lavori di manutenzione. REDSCAN Manager può registrare e gestire l'unità REDSCAN situata nella rete locale e può visualizzare le informazioni dell'area e le informazioni sulle impostazioni dell'interruttore ottenute dall'unità REDSCAN. Inoltre, ti permette di modificare le impostazioni dell'interruttore e dell'area di rilevamento ottenute e di reinviarle all'unità REDSCAN.

REDSCAN Manager fornisce anche le seguenti utili funzioni. Modello di applicazione selezionabile \*Esterno (Di fabbrica) \*Interno \*Soffitto coperto / Protezione parete \*Rilevamento veicolo Area di rilevamento selezionabile \*zona 4 / zona 8 \*Vario modello zona Attivare / Disattivare funzioni \*Funzione di resistenza ambientale \*Funzione allarme continuo \*Funzione antimascheramento \*Funzione anti-rotazione \*Funzione imbrattamento della finestra \*Funzione D.Q. Parametri personalizzati \*Regolazione ampiezza rilevamento nella modalità H1 \*Auto regolazione ampiezza nella modalità V \*Regolazione area di non rilevamento nella modalità V Impostazione Event Code Redwall \*Protocollo \*Indirizzo IP destinazione Nota>> Per caratteristiche e operazioni dettagliate, consultare il manuale collegato al REDSCAN Manager.

### 8-3 EVENT CODE REDWALL

REDSCAN genera i codici evento che possono essere utilizzati dal software NVR o VMS per controllare le videocamere PTZ e gli altri dispositivi. Il codice evento Redwall può essere inviato alla porta assegnata utilizzando il protocollo UDP o TCP. Il numero della porta per default è "1234".

Formato codice

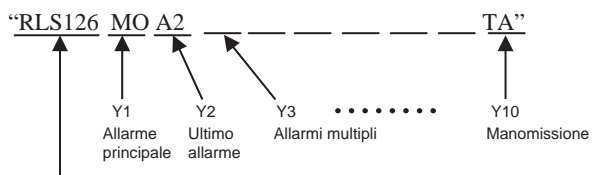

Indirizzo del REDSCAN

|     | Stato Codice | Status (Stato)               |
|-----|--------------|------------------------------|
| Y1  | MO           | Allarme principale           |
| Y2  | A1-B2        | Ultimo allarme               |
| Y3  | AA-AB        | Allarmi multipli             |
| Y4  | CC           | Allarmi multipli             |
| Y5  | DQ           | Esclusione ambientale        |
| Y6  | AR           | Antirotazione                |
| Y7  | AM           | Antimascheramento            |
| Y8  | TR           | Problema                     |
| Y9  | SO           | Imbrattamento della finestra |
| Y10 | TA           | Manomissione                 |
|     |              |                              |

### 9-1 SPECIFICHE DELL'UNITÀ PRINCIPALE

| Modello                                         | RLS-3060SH                                                                                                    |
|-------------------------------------------------|----------------------------------------------------------------------------------------------------|
| Metodo di rilevamento                           | Scansione laser a infrarossi                                                                                       |
| Classe di protezione<br>laser                   | Classe 1 IEC / EN60825-1<br>Seconda edizione 2007<br>Classe I FDA 21CFR<br>1040.10,1040.11<br>(Laser Notice No.50) |
| Lunghezza d'onda<br>dell'emissione laser        | 905 nm (laser a infrarossi)                                                                                        |
| Copertura montatura verticale                   | Raggio: 30 m, Arco: 180°                                                                                           |
| Copertura montatura<br>orizzontale              | 60 m max                                                                                                    |
| Risoluzione di<br>rilevamento                   | 0,25°                                                                                                    |
| Ingresso alimentazione                          | 24V c.a./c.c. ±10%                                                                                                 |
| Consumo di energia                              | 400 mA (24 V c.c.) 600 mA (24 V c.a.)                                                                              |
| Ingresso alimentazione del riscaldatore         | 24V c.a./c.c. ±10%                                                                                                 |
| Consumo di<br>alimentazione del<br>riscaldatore | 400 mA (24V c.a./c.c.)                                                                                             |
| Altezza montaggio<br>verticale                  | Da 4 m a 15 m (consigliato)                                                                                        |
| Altezza montaggio<br>orizzontale                | 0,7 m (consigliato)                                                                                                |
| Porta di comunicazione                          | Ethernet, RJ-45,<br>10BASE-T/100BASE-TX                                                                            |
| Protocollo                                      | UDP, TCP/IP *Codice evento Redwall                                                                                 |
| Porta com. walk tester                          | Terminale speciale per walk tester opzionale, AWT-3.                                                               |
| Uscita allarme area                             | N.A. 28 V c.c., 0,2A × 4 uscite                                                                                    |
| Uscita allarme master                           | Modulo C, 28 V c.c., 0,2A max.                                                                                     |
| Uscita di guasto                                | Modulo C, 28 V c.c., 0,2A max.                                                                                     |
| Uscita manomissione                             | N.C. 28 V c.c., 0,1A max.                                                                                          |
| Circuito di esclusione<br>ambientale            | Modulo C, 28 V c.c., 0,2A max.                                                                                     |
| Periodo d'allarme                               | Timer ritardo disattivazione circa 2 sec.                                                                          |
| Tempo di avviamento                             | Circa 30 sec.                                                                                                    |
| Temperatura di funzionamento                    | -20 – +60 °C                                                                                                    |
| Temperatura operativa con il riscaldatore       | -40 - +60 °C                                                                                                    |
| Classificazione IP                              | IP66                                                                                                    |
| Dimensioni<br>(A × L × P)                       | 334 × 144 × 155 mm                                                                                                 |
| Peso                                            | 2,5 kg                                                                                                    |
| Accessori                                       | Vite di montaggio, bullone di ancoraggio<br>per parete, modello fori di montaggio e<br>pressacavo.                 |

\* Le specifiche e il design sono soggetti a cambiamenti senza preavviso.

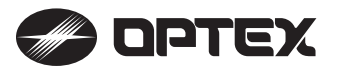

#### OPTEX CO., LTD. (JAPAN)

(ISO 9001 Certified) (ISO 14001 Certified) 5-8-12 Ogoto Otsu Shiga 520-0101 JAPAN TEL:+81-77-579-8670 FAX:+81-77-579-8190 URL:http://www.optex.co.jp/e/

### OPTEX INCORPORATED (USA)

TEL:+1-909-993-5770 Tech:(800)966-7839 URL:http://www.optexamerica.com/

#### **OPTEX (EUROPE) LTD. (UK)**

TEL:+44-1628-631000 URL:http://www.optex-europe.com/

### **OPTEX SECURITY SAS (FRANCE)**

TEL:+33-437-55-50-50 URL:http://www.optex-security.com/

### 9-2 DISEGNO DIMENSIONALE

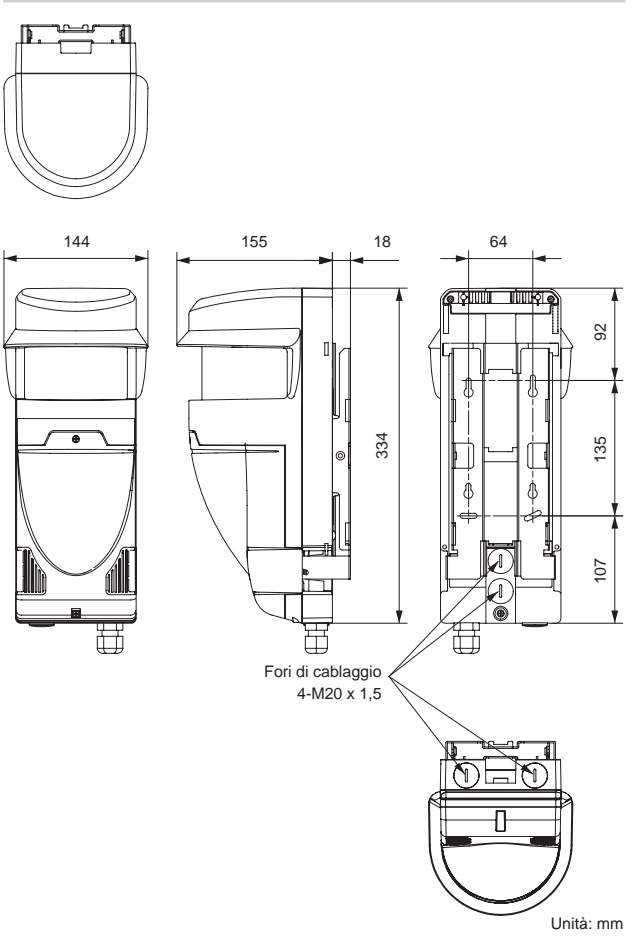

# 9-3 OPZIONI

- AWT-3 : Walk tester audio
- RLS-PB : Staffa di montaggio su palo
- RLS-SB : Staffa di montaggio ad angolo regolabile
- LAC-1 : Controllo area laser
- RLS-AT : Strumenti di Regolazione REDSCAN
  - (Controllo area laser e software REDSCAN Manager)

#### OPTEX SECURITY Sp. z o. o. (POLAND) TEL:+48-22-598-06-55 URL:http://www.optex.com.pl/

**OPTEX KOREA CO., LTD. (KOREA)** 

TEL:+82-2-719-5971 URL:http://www.optexkorea.com/

#### OPTEX (DONGGUAN) CO., LTD. SHANGHAI OFFICE (CHINA) TEL:+86-21-34600673/34606166

URL:http://www.optexchina.com/

# USCITA D.Q. (ESCLUSIONE AMBIENTALE)

L'algoritmo specifico di REDSCAN consente di rilevare un intruso anche tra la nebbia. Tuttavia, durante condizioni estreme quali pioggia battente, nebbia intensa o tempeste di neve, la capacita di rilevazione da parte di REDSCAN potrebbe essere ridotta.

In tali condizioni, verra attivata l'uscita di Esclusione ambientale (D.Q.).

Quando questa uscita viene attivata, sono necessarie altre soluzioni per mettere l'area al sicuro.

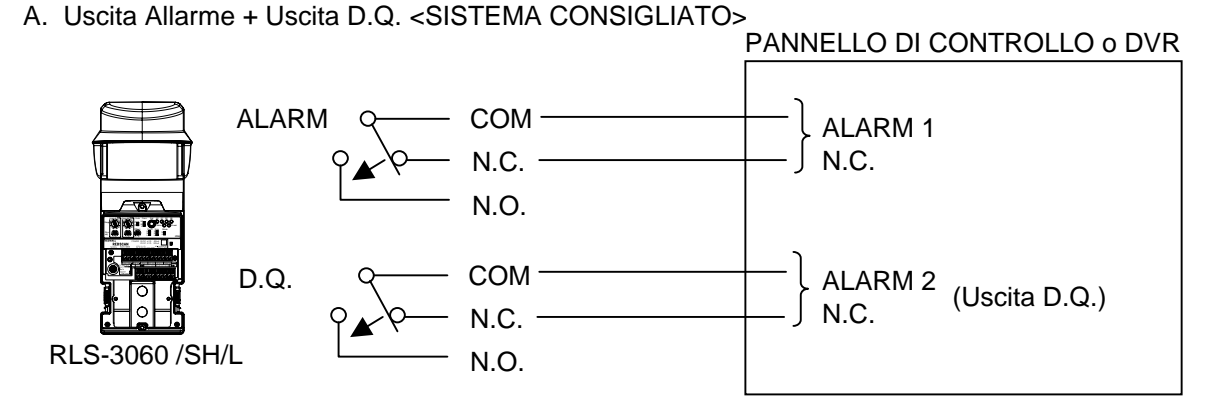

B. Allarme bypass quando l'uscita DQ viene attivata

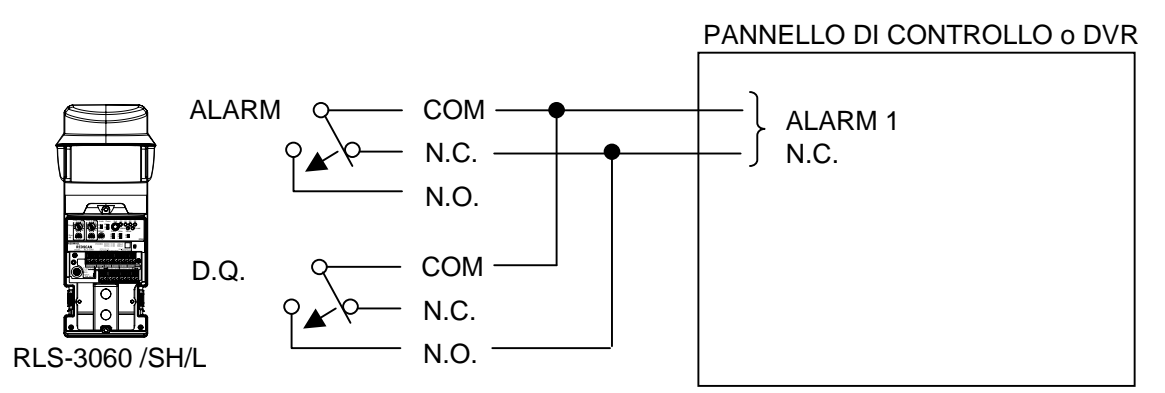

Nota: Con questa connessione, all'attivazione dell'uscita D.Q., il circuito dell'allarme rimane chiuso.

C. Allarme bypass quando l'uscita DQ viene attivata + Uscita D.Q.

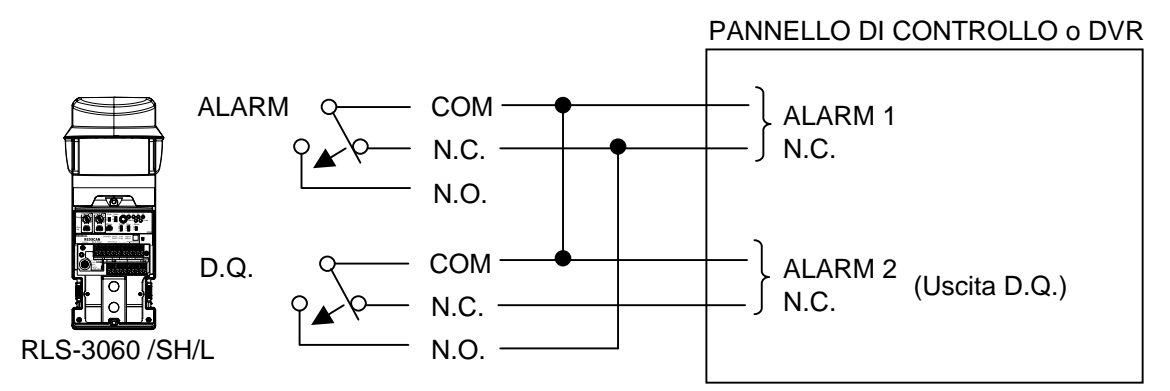

- Nota: Con questa connessione, all'attivazione dell'uscita D.Q., il circuito dell'allarme rimane chiuso. Nel caso in cui i terminali di ingresso del pannello di controllo o del Videoregistratore Digitale condividano lo stesso terminale COM, l'uscita dell'allarme e l'uscita DQ possono essere attivate simultaneamente.
- NOTE: Le opzioni B e C dovrebbero essere utilizzate solo nei casi in cui si sia verificato un alto numero di falsi allarmi in condizioni estreme.